# Configurer l'authentification externe SWA avec ISE en tant que serveur RADIUS

## Table des matières

| <u>ntroduction</u>    |
|-----------------------|
| Conditions préalables |
| Exigences             |
| Composants utilisés   |
| nformations générales |
| opologie du réseau    |
| Configurer            |
| Configuration ISE     |
| Configuration SWA     |
| <u>'érifier</u>       |
| nformations connexes  |

## Introduction

Ce document décrit les étapes pour configurer l'authentification externe sur Secure Web Access (SWA) avec Cisco ISE comme serveur RADIUS.

## Conditions préalables

#### Exigences

Cisco vous recommande de prendre connaissance des rubriques suivantes :

- Connaissances de base de l'appliance Web sécurisé Cisco.
- Connaissance de la configuration des stratégies d'authentification et d'autorisation sur ISE.
- Connaissances de base de RADIUS.

Cisco vous recommande également de disposer des éléments suivants :

- Accès à l'administration SWA et ISE.
- Versions compatibles WSA et ISE.

#### Composants utilisés

Les informations contenues dans ce document sont basées sur les versions de logiciel suivantes :

- SWA 14.0.2-012
- ISE 3.0.0

The information in this document was created from the devices in a specific lab environment. All of the devices used in this document started with a cleared (default) configuration. Si votre réseau est en ligne, assurez-vous de bien comprendre l'incidence possible des commandes.

#### Informations générales

Lorsque vous activez l'authentification externe pour les utilisateurs administratifs de votre SWA, le périphérique vérifie les informations d'identification de l'utilisateur avec un serveur LDAP (Lightweight Directory Access Protocol) ou RADIUS comme spécifié dans la configuration de l'authentification externe.

#### Topologie du réseau

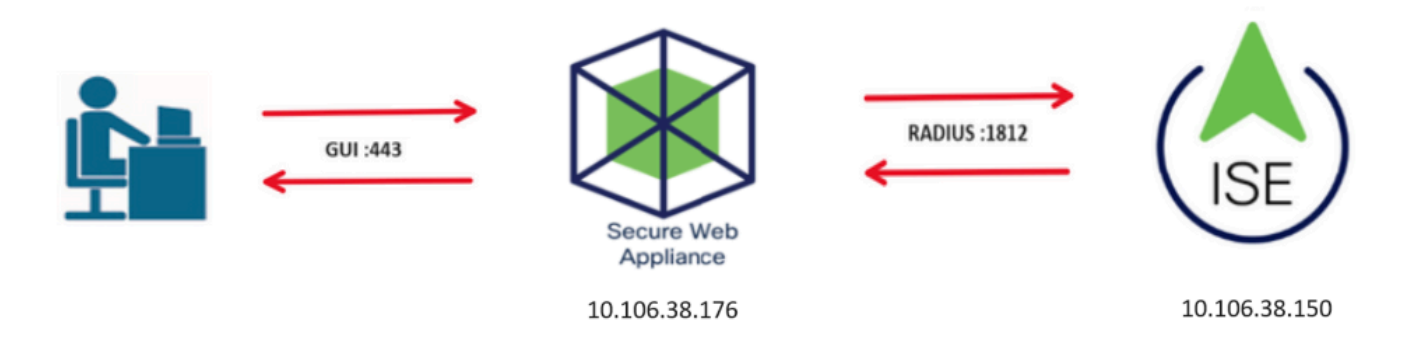

Schéma de topologie du réseau

Les utilisateurs administratifs accèdent à SWA sur le port 443 avec leurs informations d'identification. SWA vérifie les informations d'identification avec le serveur RADIUS.

# Configurer

### **Configuration ISE**

Étape 1. Ajoutez un nouveau périphérique réseau. Accédez à Administration > Network Resources > Network Devices > +Add.

| dentity Services Engine             | Home                | Visibility          | ations   Policy     | ✓ Administration      | Work Centers       |            |
|-------------------------------------|---------------------|---------------------|---------------------|-----------------------|--------------------|------------|
| System Identity Management          | Network Resources   | Device Portal Ma    | nagement pxGrid Se  | ervices Feed Service  | Threat Centric NAC |            |
| ▼ Network Devices Network Device Gr | oups Network Device | ce Profiles Externa | al RADIUS Servers R | ADIUS Server Sequence | s NAC Managers Ex  | ternal MDM |
| G                                   |                     |                     |                     |                       |                    |            |
| Network Devices                     | Network Device      | es                  |                     |                       |                    |            |
| Default Device                      |                     |                     |                     |                       |                    |            |
| Device Security Settings            | 🦯 Edit 🕂 Add 🛛      | Duplicate 🔂 Imp     | ort 🚯 Export 🕜 Ge   | enerate PAC 🔀 Delete  |                    |            |
| , ,                                 | Name                | ▲ IP/Mask           | Profile Name        | Location              |                    | Туре       |
|                                     |                     |                     |                     |                       | No data avail      | able       |

Ajouter SWA en tant que périphérique réseau dans ISE

Étape 2. Attribuez un nom à l'objet périphérique réseau et insérez l'adresse IP SWA.

Cochez la case RADIUS et définissez un secret partagé.

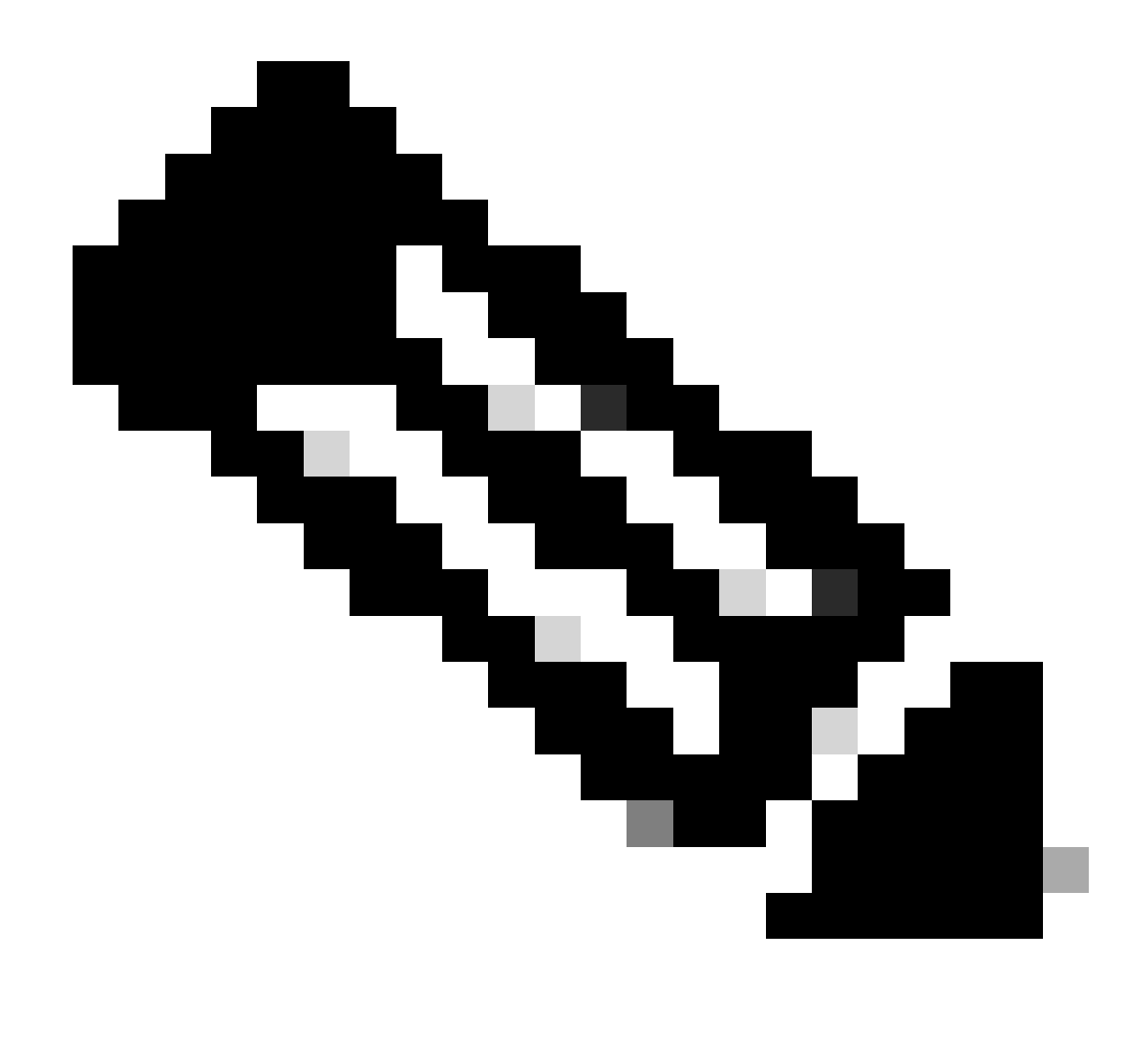

Remarque : la même clé doit être utilisée ultérieurement pour configurer le serveur RADIUS dans SWA.

| Network Devices                            | Network Devices List > SWA                                                                                                    |
|--------------------------------------------|----------------------------------------------------------------------------------------------------|
| Default Device<br>Device Security Settings | * Name SWA<br>Description                                                                                                    |
|                                            | IP Address         * IP :         10.106.38.176         / 32                                                                                                    |
|                                            | * Device Profile Cisco •<br>Model Name •<br>Software Version •<br>* Network Device Group<br>Location All Locations • Set To Default<br>IPSEC No • Set To Default<br>Device Type All Device Types • Set To Default |
|                                            | ✓ RADIUS Authentication Settings                                                                                                    |
|                                            | RADIUS UDP Settings                                                                                                    |
|                                            | Protocol RADIUS                                                                                                    |
|                                            | * Shared Secret Show                                                                                                    |

Configurer la clé partagée du périphérique réseau SWA

Étape 2.1. Cliquez sur Submit.

| <ul> <li>RADIUS Authentication Settings</li> </ul>                  |         |
|---------------------------------------------------------------------|---------|
|                                                                     |         |
| RADIUS UDP Settings                                                 |         |
| Protocol RADIUS                                                     |         |
| * Shared Secret Show                                                |         |
| Use Second Shared Secret 🔲 🕖                                        |         |
| Show                                                                |         |
| CoA Port 1700 Set To I                                              | Default |
| RADIUS DTLS Settings (1)                                            |         |
| DTLS Required 🔲 👔                                                   |         |
| Shared Secret radius/dtls (j)                                       |         |
| CoA Port 2083 Set To I                                              | )efault |
| Issuer CA of ISE Certificates for CoA Select if required (optional) | · I     |
| DNS Name                                                            |         |
|                                                                     |         |
| General Settings                                                    |         |
| Enable KeyWrap 🗌 🕡                                                  |         |
| * Key Encryption Key Show                                           |         |
| * Message Authenticator Code Key Show                               |         |
| Key Input Format   ASCII  HEXADECIMAL                               |         |
|                                                                     |         |
| TACACS Authentication Settings                                      |         |
| SNMP Settings                                                       |         |
| Advanced TrustSec Settings                                          |         |
| Cancel                                                              |         |

Envoyer la configuration des périphériques réseau

Étape 3. Créez les groupes d'identités utilisateur requis. Accédez à Administration > Identity Management > Groups > User Identity Groups > + Add.

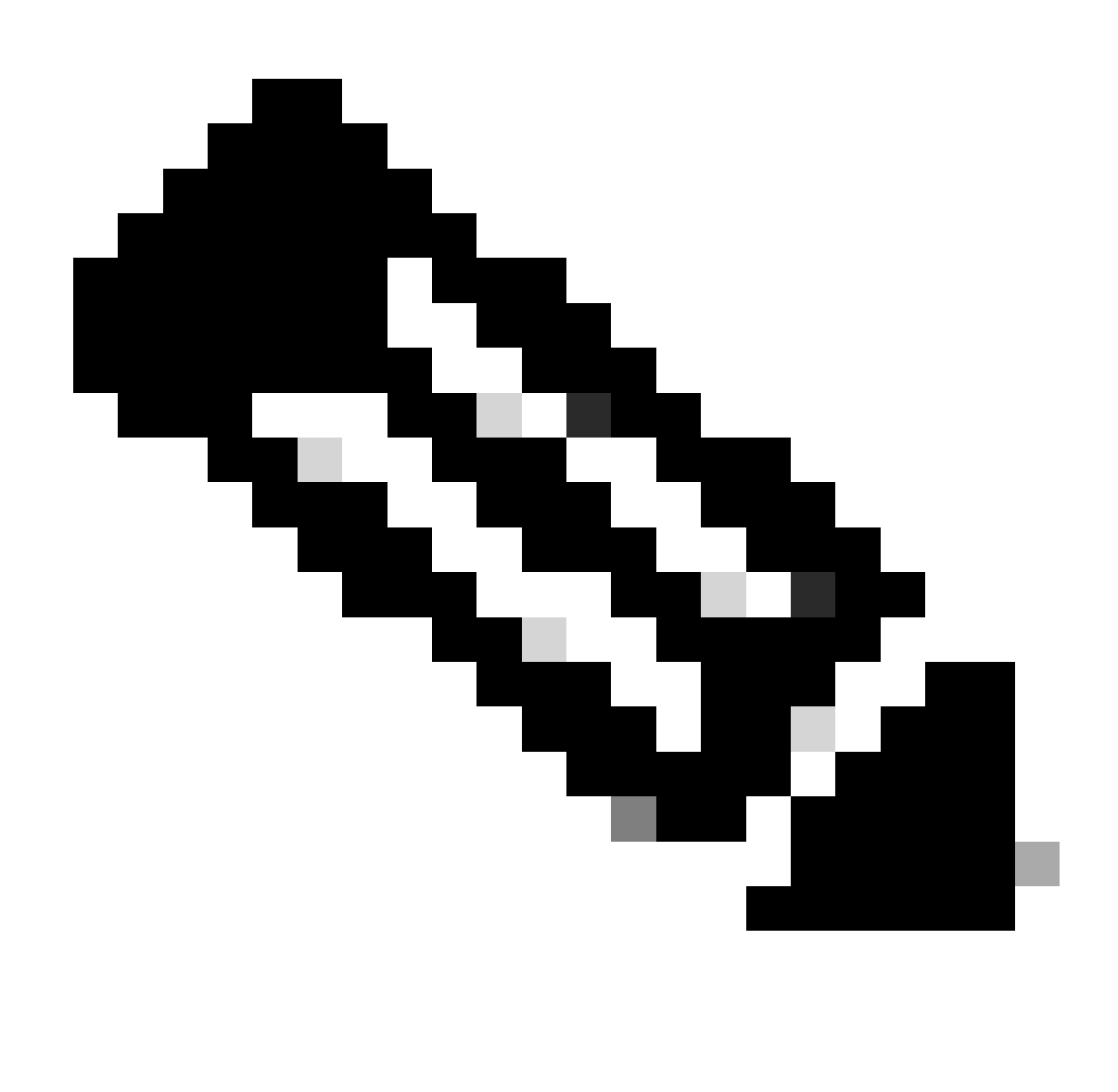

Remarque : vous devez configurer différents groupes d'utilisateurs pour qu'ils correspondent à différents types d'utilisateurs.

| dentity Services Engine Home                  |                                     |                                             |
|-----------------------------------------------|-------------------------------------|---------------------------------------------|
| ► System 		 Identity Management 		 Network Re | esources                            | rvices                                      |
| Identities Groups External Identity Sources   | Identity Source Sequences           |                                             |
| Identity Groups                               | User Identity Groups                |                                             |
| (-) +   E +                                   | / Edit ∯Add 🗙 Delete - 😰 Import 😱 E | xport 👻                                     |
| Endpoint Identity Groups                      | Name                                | Description                                 |
| User Identity Groups                          | ALL_ACCOUNTS (default)              | Default ALL_ACCOUNTS (default) User Group   |
|                                               | Employee                            | Default Employee User Group                 |
|                                               | GROUP_ACCOUNTS (default)            | Default GROUP_ACCOUNTS (default) User Group |
|                                               | GuestType_Contractor (default)      | Identity group mirroring the guest type     |

Ajouter un groupe d'identités utilisateur

Étape 4. Saisissez le nom du groupe, sa description (facultatif) et Submit. Répétez ces étapes

pour chaque groupe. Dans cet exemple, vous créez un groupe pour les utilisateurs administrateurs et un autre pour les utilisateurs en lecture seule.

| cisco            | Ident                                                                                                    | ity Service     | s Engine                                       | Home            | ▶ Contex                                                                 | t Visibility 🕠                                                            | Operations                                    | ▶ Policy       | <del>▼</del> Adm | ninistration     | → We | ork Centers        |
|------------------|----------------------------------------------------------------------------------------------------|-----------------|------------------------------------------------|-----------------|--------------------------------------------------------------------------|---------------------------------------------------------------------------|-----------------------------------------------|----------------|------------------|------------------|------|--------------------|
| ♦ Sy             | stem                                                                                                    | ◄ Identity N    | Managemen                                      | t 🕨 Netwo       | rk Resources                                                             | Device Por                                                                | rtal Manageme                                 | nt pxGrid S    | Services         | Feed Ser         | vice | Threat Centric NAC |
| ► Ide            | entities                                                                                                 | Groups          | External lo                                    | dentity Sourc   | es Identity                                                              | Source Sequen                                                             | ces I Settin                                  | gs             |                  |                  |      |                    |
| Ajoute           | lentity                                                                                                  | Groups          | ty Groups<br>roups                             | <i>ا</i> ر<br>۵ | User<br>Ider                                                             | Identity Groups<br>ntity Group<br>* Name [<br>Description [<br>bmit Cance | s > New User In<br>SWA Admin<br>SWA Admin ISI | dentity Group  |                  |                  |      |                    |
| alialia<br>cisco | Identit                                                                                                  | y Services E    | Engine                                         | Home → C        | ontext Visibility                                                        | <ul> <li>Operations</li> </ul>                                            | Policy                                        | Administration | • Work           | Centers          |      |                    |
| ♦ Sy             | stem                                                                                                    | + Identity Mana | igement I                                      | letwork Resou   | rces + Device                                                            | Portal Managemen                                                          | t pxGrid Servio                               | ces + Feed Se  | ervice +         | Threat Centric N | AC   |                    |
| ► Ide            | ntities                                                                                                  | Groups Ex       | ternal Identity                                | Sources Ide     | ntity Source Seq                                                         | uences + Settin                                                           | gs                                            |                |                  |                  |      |                    |
|                  | lentity (<br>,<br>)<br>)<br>)<br>)<br>)<br>)<br>)<br>)<br>)<br>)<br>)<br>)<br>)<br>)<br>)<br>)<br>)<br>) | Froups          | Groups<br>ps<br>'S (default)<br>UNTS (default) | م<br>ﷺ          | User Identity Groo<br>Identity Groo<br>* Nam<br>Description<br>Submit Ca | Ups > New User In<br>IP<br>SWA ReadOnly<br>SWA Read Only<br>ncel          | y User Group                                  |                |                  |                  |      |                    |

identités utilisateurAjouter un groupe d'identités utilisateur pour les utilisateurs SWA en lecture seule

Étape 5. Vous devez créer des utilisateurs d'accès réseau correspondant au nom d'utilisateur configuré dans SWA.

Créez les utilisateurs d'accès réseau et ajoutez-les à leur groupe correspondant. Accédez à Administration > Identity Management > Identities > + Add.

| dentity S         | Services Engine        | Home ► Conte         | xt Visibility 🔹 🕨 O | perations ► Policy              | <ul> <li>Administration</li> </ul> | ▶ Work Centers   |                 |
|-------------------|------------------------|----------------------|---------------------|---------------------------------|------------------------------------|------------------|-----------------|
| ► System          | Identity Management    | Network Resources    | Device Portal       | Management pxGrid Se            | ervices I Feed Se                  | rvice            | NAC             |
| ▼ Identities G    | Groups External Identi | ity Sources Identity | Source Sequences    | <ul> <li>Settings</li> </ul>    |                                    |                  |                 |
|                   | G                      |                      |                     |                                 |                                    |                  |                 |
| Users             |                        | Network Acce         | ss Users            |                                 |                                    |                  |                 |
| Latest Manual Net | twork Scan Results     | / Edit 🕂 Add         | 🔀 Change Status     | Import Export -                 | 🗙 Delete 🛛 🕞 Du                    | plicate          |                 |
|                   |                        | Status               | Name                | <ul> <li>Description</li> </ul> | Firs                               | t Name Last Name | e Email Address |
|                   |                        |                      |                     |                                 |                                    | No data          | available       |

Ajouter des utilisateurs locaux dans ISE

Étape 5.1. Vous devez créer des utilisateurs d'accès réseau avec des droits d'administrateur. Attribuez un nom et un mot de passe.

| dentity Services Eng           | ne Home → Context Visibility → Operations → Policy → Administration → Work Centers |
|--------------------------------|------------------------------------------------------------------------------------|
| ► System - Identity Manager    | ent                                                                                |
| ◄ Identities Groups Extern     | I Identity Sources Identity Source Sequences + Settings                            |
| llease                         | Network Access Users List > New Network Access User                                |
| Latest Manual Network Scan Res | ▼ Network Access User                                                              |
|                                | * Name adminuser                                                                   |
|                                | Status Enabled 👻                                                                   |
|                                | Email                                                                              |
|                                | ✓ Passwords                                                                        |
|                                | Password Type: Internal Users -                                                    |
|                                | Password Re-Enter Password                                                         |
|                                | * Login Password •••••• Generate I                                                 |

Ajouter un utilisateur Admin

#### Étape 5.2. Choisissez SWA Admin dans la section User Groups.

| <ul> <li>Account Disable Policy</li> </ul> |            |              |  |  |  |  |  |
|--------------------------------------------|------------|--------------|--|--|--|--|--|
| Disable account if date exceeds            | 2024-03-28 | (yyyy-mm-dd) |  |  |  |  |  |
| ▼ User Groups                              |            |              |  |  |  |  |  |
| SWA Admin 📀 💳                              |            |              |  |  |  |  |  |
| Submit Cancel                              |            |              |  |  |  |  |  |

Assign Admin Group to the Admin User

Étape 5.3. Vous devez créer un utilisateur avec des droits en lecture seule. Attribuez un nom et un mot de passe.

| cisco Ide                  | entity Service | es Engine     | Home                                                                | Context Visibility                                                                                          | <ul> <li>Operations</li> </ul>           | ▶ Policy   | + Administration  | Work Centers     |                      |
|----------------------------|----------------|---------------|---------------------------------------------------------------------|----------------------------------------------------------------------------------------------------|------------------------------------------|------------|-------------------|------------------|----------------------|
| <ul> <li>System</li> </ul> | n 👻 Identity N | lanagement    | Network Res                                                         | sources + Devic                                                                                             | ce Portal Management                     | pxGrid Ser | vices + Feed Serv | vice + Threat Ce | ntric NAC            |
| ◄ Identitie:               | s Groups       | External Ider | ntity Sources                                                       | Identity Source Se                                                                                          | quences · Settings                       | •          |                   |                  |                      |
| Users<br>Latest Man        | ual Network So | can Results   | Network A<br>Network A<br>Network A<br>* N<br>Sta<br>E<br>Pas<br>Pa | Access Users List :<br>vork Access Use<br>ame rouser<br>atus rouser<br>imail<br>isswords<br>assword Type: [ | > New Network Acces er d  Internal Users | ss User    |                   |                  | ]                    |
|                            |                |               | *                                                                   | Login Password                                                                                              | Password                                 |            | Re-Enter Passwor  | a                | Generate Password    |
|                            |                |               | E                                                                   | nable Password                                                                                              |                                          |            |                   |                  | Generate Password () |

Ajouter un utilisateur en lecture seule

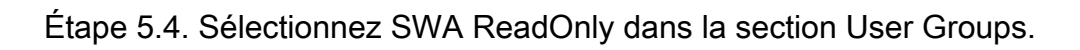

| Account Disable Policy          |            |              |
|---------------------------------|------------|--------------|
| Disable account if date exceeds | 2024-03-28 | (yyyy-mm-dd) |
| ▼ User Groups                   |            |              |
| SWA ReadOnly                    |            |              |
| Submit Cancel                   |            |              |

Attribuer un groupe d'utilisateurs en lecture seule à l'utilisateur en lecture seule

Étape 6. Créez le profil d'autorisation pour l'utilisateur Admin.

Accédez à Policy > Policy Elements > Results > Authorization > Authorization Profiles > +Add.

Définissez un nom pour le profil d'autorisation et assurez-vous que le type d'accès est défini sur ACCESS\_ACCEPT.

| dentity Services Engine          | Home   Context Visibility                             | <ul> <li>Operations</li> </ul> | ✓ Policy | Administration | ► Work Centers |
|----------------------------------|-------------------------------------------------------|--------------------------------|----------|----------------|----------------|
| Policy Sets Profiling Posture CI | ient Provisioning   Policy Ele                        | ments                          |          |                |                |
| Dictionaries Conditions Result   | s                                                     |                                |          |                |                |
| Authentication                   | Authorization Profiles > New<br>Authorization Profile | Authorization Profile          | 1        |                |                |
| - Authorization                  | * Nam                                                 | SWA Admin                      |          |                |                |
| Authorization Profiles           | Descriptio                                            | n                              |          |                |                |
| Downloadable ACLs                | * Access Typ                                          | ACCESS_ACCEPT                  |          | ·              |                |
| ▶ Profiling                      | Network Device Profile                                | 🚓 Cisco 👻 🕀                    |          |                |                |
| ▶ Posture                        | Service Templa                                        | te 🗌                           |          |                |                |
| Client Provisioning              | Track Movemen                                         | nt 🔲 🛈                         |          |                |                |
|                                  | Passive Identity Trackin                              | g 🗌 (i)                        |          |                |                |
|                                  |                                                       |                                |          |                |                |
|                                  |                                                       |                                |          |                |                |

Ajouter un profil d'autorisation pour les administrateurs

Étape 6.1. Dans les paramètres d'attributs avancés, accédez à Radius > Class—[25] et entrez la valeur Administrator et cliquez sur Submit.

Étape 7. Répétez l'étape 6 pour créer le profil d'autorisation pour l'utilisateur en lecture seule.

| dentity Services Engine            | Home                                                     | <ul> <li>Operations</li> </ul> | ▼ Policy | Administration | ▸ Work Centers |  |  |  |
|------------------------------------|----------------------------------------------------------|--------------------------------|----------|----------------|----------------|--|--|--|
| Policy Sets Profiling Posture 0    | Client Provisioning   Policy Eleme                       | nts                            |          |                |                |  |  |  |
| Dictionaries   Conditions   Result | lts                                                      |                                |          |                |                |  |  |  |
| Authentication                     | Authorization Profiles > New Au<br>Authorization Profile | thorization Profile            |          |                |                |  |  |  |
| Authorization                      | * Name                                                   | SWA ReadOnly                   |          |                |                |  |  |  |
| Authorization Profiles             | Description                                              |                                |          |                |                |  |  |  |
| Downloadable ACLs                  | * Access Type                                            | ACCESS_ACCEPT                  |          | r              |                |  |  |  |
| ▶ Profiling                        | Network Device Profile                                   | delle Cisco 👻 🕀                |          |                |                |  |  |  |
| ▶ Posture                          | Service Template                                         |                                |          |                |                |  |  |  |
| Client Provisioning                | Track Movement                                           | nt 🔲 🛈                         |          |                |                |  |  |  |
|                                    | Passive Identity Tracking                                |                                |          |                |                |  |  |  |

Ajouter un profil d'autorisation pour les utilisateurs en lecture seule

#### ÉTAPE 7.1. Cette fois, créez Radius : Class avec la valeur ReadUser à la place de Administrator.

| <ul> <li>Advanced Attributes Set</li> </ul>     | tings                                   |   |  |
|-------------------------------------------------|-----------------------------------------|---|--|
| Radius:Class                                    | <ul> <li>ReadUser</li> <li>O</li> </ul> | + |  |
|                                                 |                                         |   |  |
| ✓ Attributes Details                            |                                         |   |  |
| Access Type = ACCESS_ACCEPT<br>Class = ReadUser |                                         |   |  |
| Submit Cancel                                   |                                         |   |  |

Ajouter un profil d'autorisation pour les utilisateurs en lecture seule

Étape 8. Créez des ensembles de stratégies qui correspondent à l'adresse IP SWA. Cela empêche l'accès à d'autres périphériques avec ces informations d'identification utilisateur.

Accédez à Policy > PolicySets et cliquez sur l'icône + placée dans l'angle supérieur gauche.

| ahaha<br>cisco | Identit | y Services | Engine     | Home           | ▸ Conte | ext Visibility | <ul> <li>Operations</li> </ul> | ▼ Policy | ► Administration | Work Centers |
|----------------|---------|------------|------------|----------------|---------|----------------|--------------------------------|----------|------------------|--------------|
| Polic          | y Sets  | Profiling  | Posture    | Client Provisi | oning   | Policy Element | its                            |          |                  |              |
| Polic          | y Set   | S          |            |                |         |                |                                |          |                  |              |
| +              | S       | tatus      | Policy Set | t Name         |         | Description    |                                | Condi    | tions            |              |
| Sear           | ch      |            |            |                |         |                |                                |          |                  |              |

Ajouter un jeu de stratégies dans ISE

Étape 8.1. Une nouvelle ligne est placée en haut de vos ensembles de stratégies.

Attribuez un nom à la nouvelle stratégie et ajoutez une condition pour l'attribut RADIUS NAS-IP-Address afin qu'il corresponde à l'adresse IP SWA.

Cliquez sur Utiliser pour conserver les modifications et quitter l'éditeur.

| Con    | ditions Studio                           |             |        |                 |           |               |           | 0 >  | × |
|--------|------------------------------------------|-------------|--------|-----------------|-----------|---------------|-----------|------|---|
| Librar | y .                                      |             | Editor |                 |           |               |           |      |   |
| Sea    | ch by Name                               |             |        | Radius-NAS-IF   | P-Address | S             |           |      | 8 |
| Q =    |                                          | £ 🕈         | •      | Equals          | ~         | 10.106.38.176 |           |      |   |
|        | Catalyst_Switch_Local_Web_Authentication | <i>(i)</i>  |        | Set to 'Is not' |           |               | Duplicate | Save |   |
|        | Switch_Local_Web_Authentication          | <i>(i)</i>  |        |                 |           |               |           |      |   |
|        | Switch_Web_Authentication                |             |        |                 |           | New AND OR    |           |      |   |
|        | Wired_802.1X                             | <i>i</i> )  |        |                 |           |               |           |      |   |
|        | Wired_MAB                                | <i>(i</i> ) |        |                 |           |               |           |      |   |
|        | Wireless_802.1X                          | <i>(i)</i>  |        |                 |           |               |           |      |   |
|        | Wireless_Access                          | <i>(i)</i>  |        |                 |           |               |           |      |   |
|        | Wireless_MAB                             | <i>(i</i> ) |        |                 |           |               |           |      |   |
|        | WLC_Web_Authentication                   | <i>(i)</i>  |        |                 |           |               |           |      |   |

Close Use

Ajouter une stratégie pour mapper un périphérique réseau SWA

Étape 8.2. Cliquez sur Save.

| Policy | Sets   |                 |                    |      |                                            |     |                         | Reset Polic | yset Hitcounts | Reset   | Save |
|--------|--------|-----------------|--------------------|------|--------------------------------------------|-----|-------------------------|-------------|----------------|---------|------|
| +      | Status | Policy Set Name | Description        | Cond | fitions                                    | All | lowed Protocols / Serve | r Sequence  | Hits           | Actions | View |
| Search |        |                 |                    |      |                                            |     |                         |             |                |         |      |
| 1      | Ø      | SWA Access      |                    | •    | Radius-NAS-IP-Address EQUALS 10.106.38.176 | C   | Default Network Access  | × * +       |                | ٥       | >    |
|        | ø      | Default         | Default policy set |      |                                            |     | Default Network Access  | × • +       | 0              | ٥       | >    |
|        |        |                 |                    |      |                                            |     |                         |             |                | Reset   | Save |

Enregistrer la stratégie

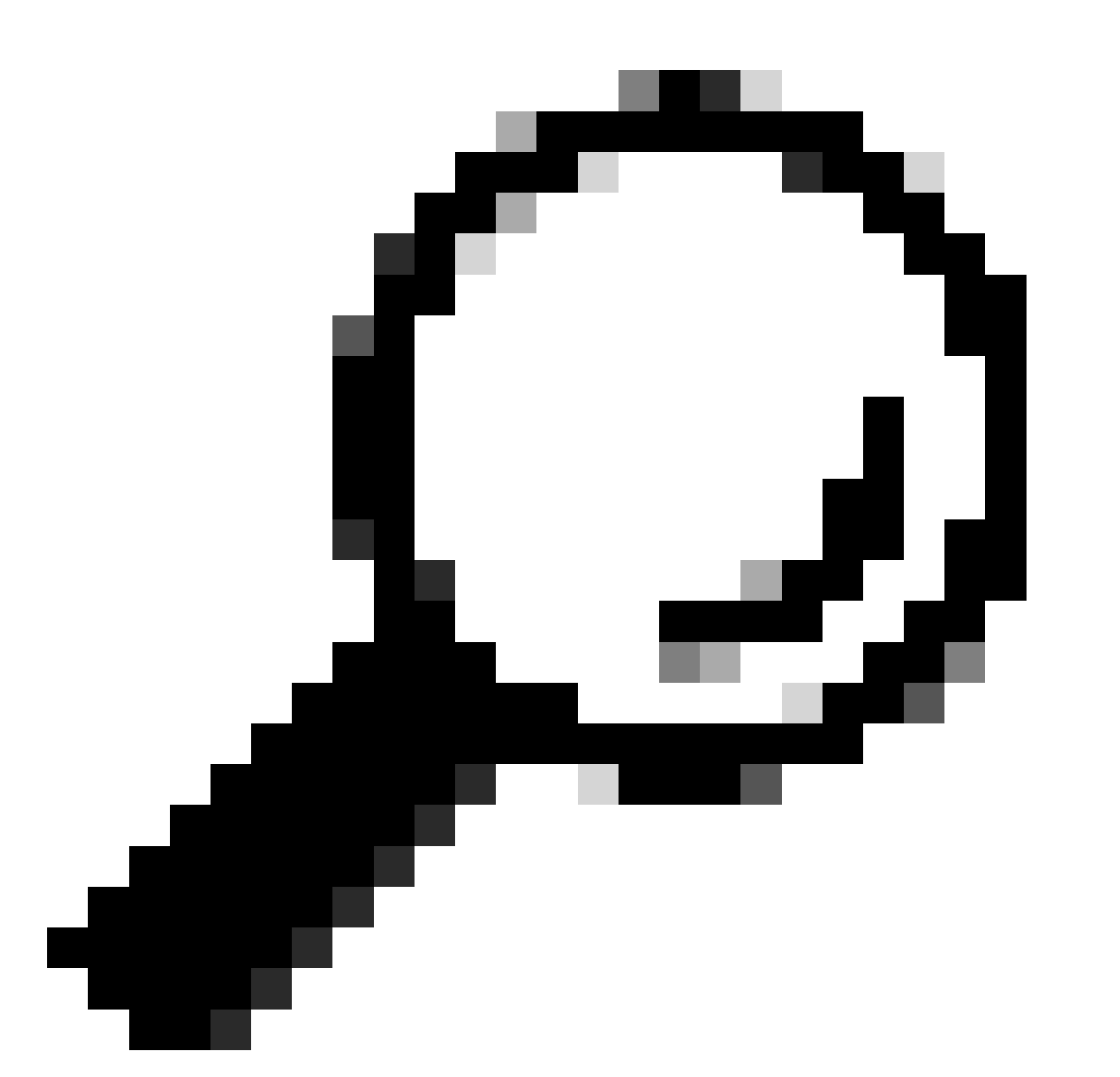

Conseil : dans cet article, la liste des protocoles d'accès réseau par défaut est autorisée. Vous pouvez créer une nouvelle liste et la réduire si nécessaire.

Étape 9. Pour afficher les nouveaux ensembles de stratégies, cliquez sur l'icône > dans la colonne View. Développez le menu Politique d'autorisation et cliquez sur l'icône + pour ajouter une nouvelle règle permettant l'accès à l'utilisateur disposant de droits d'administrateur.

Définissez un nom.

Étape 9.1. Pour créer une condition correspondant au groupe d'utilisateurs Admin, cliquez sur l'icône +.

| ✓ Autho | ✓ Authorization Policy (0) |           |            |  |  |  |  |  |  |  |  |  |
|---------|----------------------------|-----------|------------|--|--|--|--|--|--|--|--|--|
| +       | Status                     | Rule Name | Conditions |  |  |  |  |  |  |  |  |  |
| Search  |                            |           |            |  |  |  |  |  |  |  |  |  |
| 1       | $\odot$                    | SWA Admin | → <b>+</b> |  |  |  |  |  |  |  |  |  |

Ajouter une condition de stratégie d'autorisation

Étape 9.2. Définissez les conditions pour faire correspondre le groupe d'identités de dictionnaire avec le groupe d'identités Attribute Name Equals User Identity Groups : SWA admin.

| Con        | ditions Studio                           |             |        |                           |         |                 |    |   |   |        |                      |      |   |    |    |   |            | 8   |
|------------|------------------------------------------|-------------|--------|---------------------------|---------|-----------------|----|---|---|--------|----------------------|------|---|----|----|---|------------|-----|
| Libra      | у                                        |             | Editor |                           |         |                 |    |   |   |        |                      |      |   |    |    |   |            |     |
| Sea        | rch by Name                              |             |        | Click to add an attribute |         |                 |    |   |   |        |                      |      |   |    |    |   |            |     |
| <b>Q</b> E | 0 🛎 🖶 🖵 🗳 🖻 🖻 🖪 👁 上 🔇                    | ) t; 🤶      | Ê      | Select                    | attribu | ite for conditi | on |   |   |        | $\sim$               |      |   |    |    |   |            | ×   |
|            | BYOD_is_Registered                       | <i>(i</i> ) |        | 0                         | Eg      | 0 🛎             | ۲  | Ŗ | Ę | 2 8    |                      |      | F | ଡ଼ | 1  | Ø | ٤          | (î• |
|            | Catalyst_Switch_Local_Web_Authentication | <i>(i</i> ) |        |                           | Dic     | ctionary        |    |   |   | Attrit | oute                 |      |   |    | ID |   | Info       |     |
|            | Compliance_Unknown_Devices               | ()          |        |                           | A       | II Dictionaries |    |   | ~ | Attri  | bute                 |      |   |    | ID |   |            |     |
|            | Compliant_Devices                        | <i>(i</i> ) |        | 盘                         | AD      | VA              |    |   |   | Exter  | nalGroup<br>External | s    |   |    |    |   | ()<br>()   |     |
|            | EAP-MSCHAPv2                             | 1           |        | 44                        | Ide     | ntityGroup      |    |   |   | Desc   | ription              |      |   |    |    |   | 0<br>0     |     |
|            | EAP-TLS                                  | ()          |        | 48                        | lde     | ntityGroup      |    |   |   | Name   | Ð                    |      |   |    |    |   | <i>(</i> ) |     |
|            | Guest_Flow                               | <i>(i</i> ) |        | 盡                         | Inte    | ernalUser       |    |   |   | Ident  | ityGroup             | 2000 |   |    |    |   | ()<br>()   |     |
|            | MAC_in_SAN                               | <i>(i</i> ) |        |                           | r o.    | 3314612         |    |   |   | r uaa  | Neib_old             | Jupa |   |    |    |   | U          |     |
|            | Network_Access_Authentication_Passed     | <i>(i</i> ) |        |                           |         |                 |    |   |   |        |                      |      |   |    |    |   |            |     |
|            | Non_Cisco_Profiled_Phones                | ()          |        |                           |         |                 |    |   |   |        |                      |      |   |    |    |   |            |     |
|            | Non_Compliant_Devices                    | ()          |        |                           |         |                 |    |   |   |        |                      |      |   |    |    |   |            |     |
|            | Switch_Local_Web_Authentication          |             |        |                           |         |                 |    |   |   |        |                      |      |   |    |    |   |            |     |

Close Use

Sélectionnez Identity Group comme condition

Étape 9.3. Faites défiler vers le bas et sélectionnez User Identity Groups : SWA admin.

#### **Conditions Studio**

| Library  |                                 |                                          |      |     |       |      |      |      |      |     |            |            |            |      |
|----------|---------------------------------|------------------------------------------|------|-----|-------|------|------|------|------|-----|------------|------------|------------|------|
| Sear     | Search by Name                  |                                          |      |     |       |      |      |      |      |     |            |            |            |      |
| <b>Q</b> |                                 | 2                                        | ۲    | 뮻   | 4     | 8    | Ð    |      |      | ଡ଼  | 1          | ø          | ቴ          | ([1- |
|          | BY                              | OD_                                      | is_l | Reg | ister | red  |      |      |      |     |            |            | <i>i</i> ) |      |
|          | Cat                             | Catalyst_Switch_Local_Web_Authentication |      |     |       |      |      |      |      |     |            | <i>i</i> ) |            |      |
|          | Compliance_Unknown_Devices      |                                          |      |     |       |      |      |      |      |     | <i>i</i> ) |            |            |      |
|          | Compliant_Devices               |                                          |      |     |       |      |      |      |      |     | <i>i</i> ) |            |            |      |
|          | EAP-MSCHAPv2                    |                                          |      |     |       |      |      |      |      |     | <i>i</i> ) |            |            |      |
|          | EA                              | P-TI                                     | s    |     |       |      |      |      |      |     |            |            | <i>i</i> ) |      |
|          | Gu                              | est_                                     | Flo  | v   |       |      |      |      |      |     |            |            | <i>i</i> ) |      |
|          | MA                              | C_i                                      | n_S  | AN  |       |      |      |      |      |     |            |            | <i>i</i> ) |      |
|          | Net                             | twor                                     | k_A  | cce | ss_/  | Auth | enti | cati | on_l | Pas | sed        |            | <i>i</i> ) |      |
|          | Nor                             | n_C                                      | isco | _Pr | ofile | d_P  | hon  | es   |      |     |            |            | <i>i</i> ) |      |
|          | Nor                             | Non_Compliant_Devices                    |      |     |       |      |      |      |      |     |            |            | <i>i</i> ) |      |
|          | Switch_Local_Web_Authentication |                                          |      |     |       |      |      |      |      |     |            | <i>i</i> ) |            |      |
|          |                                 |                                          |      |     |       |      |      |      |      |     |            |            |            |      |

| -1 | 1 | ٠ | ~ |   |
|----|---|---|---|---|
| u  | I | ι | υ | E |

2

| Equals          | ~     | Choose from list or type                             |  |
|-----------------|-------|------------------------------------------------------|--|
| Sot to 'le not' |       | User Identity Groups:GuestType_Contractor (default)  |  |
| Set to is not   |       | User Identity Groups:GuestType_Daily (default)       |  |
|                 |       | User Identity Groups:GuestType_SocialLogin (default) |  |
|                 |       | User Identity Groups:GuestType_Weekly (default)      |  |
|                 | 97773 |                                                      |  |

Faites défiler vers le bas et sélectionnez Identity Group Name

## Étape 9.4. Cliquez sur Utiliser.

#### **Conditions Studio**

| Libra      | У                                        |             | Editor |                 |         |                                 |      |
|------------|------------------------------------------|-------------|--------|-----------------|---------|---------------------------------|------|
| Sea        | rch by Name                              |             |        | IdentityGrou    | ip∙Name |                                 | 8    |
| <b>Q E</b> | 0 4 6 🖵 🛡 🗑 🖻 🗓 🕑 上 🤇                    | ) ະ         | 2      | Equals          | ~       | ×User Identity Groups:SWA Admin |      |
|            | BYOD_is_Registered                       | ()          |        | Set to 'Is not' |         | You can only select 1 item      | Save |
|            | Catalyst_Switch_Local_Web_Authentication | ()          |        |                 |         |                                 |      |
|            | Compliance_Unknown_Devices               | ()          |        |                 |         | + New AND OR                    |      |
|            | Compliant_Devices                        | <i>(i</i> ) |        |                 |         |                                 |      |
|            | EAP-MSCHAPv2                             | <i>(i</i> ) |        |                 |         |                                 |      |
|            | EAP-TLS                                  | <i>(i</i> ) |        |                 |         |                                 |      |
|            | Guest_Flow                               | ()          |        |                 |         |                                 |      |
|            | MAC_in_SAN                               | <i>(i</i> ) |        |                 |         |                                 |      |
|            | Network_Access_Authentication_Passed     | <i>(i</i> ) |        |                 |         |                                 |      |
|            | Non_Cisco_Profiled_Phones                | 0           |        |                 |         |                                 |      |
|            |                                          |             |        |                 |         |                                 |      |

Sélectionner la stratégie d'autorisation pour le groupe d'utilisateurs Admin SWA

Close Use

Close Use

0×

Étape 10. Cliquez sur l'icône + pour ajouter une deuxième règle pour autoriser l'accès à l'utilisateur avec des droits en lecture seule.

Définissez un nom.

Définissez les conditions pour faire correspondre le groupe d'identités de dictionnaire avec le groupe d'identités Attribute Name Equals User Identity Groups : SWA ReadOnly et cliquez sur Use.

| Con      | ditions Studio                           |             |        |                 |      |                                  |           | 0    | × |
|----------|------------------------------------------|-------------|--------|-----------------|------|----------------------------------|-----------|------|---|
| Libra    | У                                        |             | Editor |                 |      |                                  |           |      |   |
| Sea      | rch by Name                              |             |        | IdentityGroup   | Name |                                  |           |      | 8 |
| <b>Q</b> |                                          | ) t: 후      | -      | Equals          | ~    | ×User Identity Groups:SWA ReadOn | y         |      |   |
|          | BYOD_is_Registered                       | <i>(i</i> ) |        | Set to 'Is not' |      |                                  | Duplicate | Save |   |
|          | Catalyst_Switch_Local_Web_Authentication | 0           |        |                 |      |                                  |           |      |   |
|          | Compliance_Unknown_Devices               | 0           |        |                 |      | + New AND OR                     |           |      |   |
|          | Compliant_Devices                        |             |        |                 |      |                                  | •         |      |   |
|          | EAP-MSCHAPv2                             | 0           |        |                 |      |                                  |           |      |   |
|          | EAP-TLS                                  |             |        |                 |      |                                  |           |      |   |
|          | Guest_Flow                               | 0           |        |                 |      |                                  |           |      |   |
|          | MAC_in_SAN                               | 0           |        |                 |      |                                  |           |      |   |
|          | Network_Access_Authentication_Passed     | 0           |        |                 |      |                                  |           |      |   |
|          | Non_Cisco_Profiled_Phones                | 0           |        |                 |      |                                  |           |      |   |
| ::       |                                          |             |        |                 |      |                                  |           |      |   |
|          |                                          |             |        |                 |      |                                  | Close     | Use  | D |

Sélectionner la stratégie d'autorisation pour le groupe d'utilisateurs en lecture seule

#### Étape 11. Définissez le profil d'autorisation pour chaque règle, puis cliquez sur Enregistrer.

| ets → SW       | /A Access                                                                                                    |                                                                                                    |                                                                                                    |                                                                                                    |                                                                                                    | Reset Policyset Hitcoun                                                                                                    | ts Rese                                                                                                    | Save                                                                                                    |
|----------------|----------------------------------------------------------------------------------------------------|----------------------------------------------------------------------------------------------------|----------------------------------------------------------------------------------------------------|----------------------------------------------------------------------------------------------------|----------------------------------------------------------------------------------------------------|----------------------------------------------------------------------------------------------------|----------------------------------------------------------------------------------------------------|----------------------------------------------------------------------------------------------------|
| Status         | Policy Set Name                                                                                                    | Description                                                                                                    | Conditions                                                                                                    |                                                                                                    |                                                                                                    | Allowed Protocols / Serv                                                                                                    | er Sequence                                                                                                    | Hits                                                                                                    |
|                |                                                                                                    |                                                                                                    |                                                                                                    |                                                                                                    |                                                                                                    |                                                                                                    |                                                                                                    |                                                                                                    |
| Ø              | SWA Access                                                                                                    |                                                                                                    | Radius-NAS-IP-Address EQUALS 10.106.38.17                                                                                                    | 6                                                                                                    |                                                                                                    | Default Network Access                                                                                                    | × * +                                                                                                    | 0                                                                                                    |
| entication Po  | licy (1)                                                                                                    |                                                                                                    |                                                                                                    |                                                                                                    |                                                                                                    |                                                                                                    |                                                                                                    |                                                                                                    |
| orization Poli | cy - Local Exceptions                                                                                                    |                                                                                                    |                                                                                                    |                                                                                                    |                                                                                                    |                                                                                                    |                                                                                                    |                                                                                                    |
| orization Poli | cy - Global Exceptions                                                                                                    |                                                                                                    |                                                                                                    |                                                                                                    |                                                                                                    |                                                                                                    |                                                                                                    |                                                                                                    |
| prization Poli | cy (1)                                                                                                    |                                                                                                    |                                                                                                    |                                                                                                    |                                                                                                    |                                                                                                    |                                                                                                    |                                                                                                    |
|                |                                                                                                    |                                                                                                    |                                                                                                    | Results                                                                                                    |                                                                                                    |                                                                                                    |                                                                                                    |                                                                                                    |
| Status         | Rule Name                                                                                                    | Conditions                                                                                                    |                                                                                                    | Profiles                                                                                                    | Security Gro                                                                                                    | pups                                                                                                    | Hits                                                                                                    | Actions                                                                                                    |
|                |                                                                                                    |                                                                                                    |                                                                                                    |                                                                                                    |                                                                                                    |                                                                                                    |                                                                                                    |                                                                                                    |
| $\odot$        | SWA Read Only                                                                                                    | a IdentityGroup-Name EQ                                                                                                    | UALS User Identity Groups:SWA ReadOnly                                                                                                    | × SWA ReadOnly                                                                                                    | + Select from                                                                                                    | ist 🔹 🕇                                                                                                    |                                                                                                    | ٥                                                                                                    |
| ø              | SWA Admin                                                                                                    | a IdentityGroup-Name EQ                                                                                                    | UALS User Identity Groups:SWA Admin                                                                                                    | × SWA Admin                                                                                                    | + Select from                                                                                                    | ist • +                                                                                                    |                                                                                                    | ٥                                                                                                    |
| ø              | Default                                                                                                    |                                                                                                    |                                                                                                    | × DenyAccess                                                                                                    | + Select from                                                                                                    | ist 🔹 🕇 🕇                                                                                                    | 0                                                                                                    | ¢                                                                                                    |
|                | ets → SW<br>Status<br>Status<br>initication Poli<br>inization Poli<br>inization Poli<br>Status<br>©<br>©<br>©<br>©<br>©<br>©<br>©<br>© | iets → SWA Access       Status     Policy Set Name       Image: Status     Policy Set Name       Image: Status     Status Access       rization Policy - Local Exceptions       rization Policy - Global Exceptions       rization Policy (1)       Status     Rule Name       Image: Status     Status       Image: Status     Rule Name       Image: Status     Status       Image: Status     Status       Image: Status     Status       Image: Status     Status       Image: Status     Status | iete is → SWA Access<br>Status Policy Set Name Description<br>Policy Set Name Construction<br>Policy - Local Exceptions<br>rization Policy - Cocal Exceptions<br>rization Policy - Coca | Status       Policy Set Name       Description       Conditions         Image: Status       Status Policy Set Name       Description       Conditions         Image: Status Policy Set Name       Status Policy Radius NAS-IP-Address EQUALS 10.106.38.17         Image: Status Policy - Local Exceptions       Image: Status Policy - Local Exceptions         Image: Access       Status Policy - Global Exceptions         Image: Status Policy - Global Exceptions       Image: Status Policy - Global Exceptions         Image: Status       Rule Name       Conditions         Image: Status       Rule Name       Conditions         Image: Status       Rule Name       Conditions         Image: Status       Rule Name       Conditions         Image: Status       Status Policy - Global Exceptions       Image: Status Policy - Global Exceptions         Image: Status       Rule Name       Conditions       Image: Status Policy - Global Exceptions         Image: Status       Rule Name       Conditions       Image: Status Policy - Global Exceptions         Image: Status       Rule Name       Conditions       Image: Status Policy - Global Exceptions         Image: Status       Status Policy - Global Exceptions       Image: Status Policy - Global Exceptions       Image: Status Policy - Global Exceptions         Image: Status Policy - Global Excep | Status       Policy Set Name       Description       Conditions         Image: Status       Policy Set Name       Description       Conditions         Image: Status       Status       Access       Image: Status       Radius NAS-IP-Address EQUALS 10.106.38.176         Image: Status       Status       Access       Image: Status       Radius NAS-IP-Address EQUALS 10.106.38.176         Intraction Policy - Local Exceptions       Image: Status       Image: Status       Image: Status       Image: Status         Intraction Policy - Global Exceptions       Image: Status       Image: Status       Image: Status       Results         Image: Status       Rule Name       Conditions       Image: Status       Results       Profiles         Image: Status       Rule Name       Conditions       Image: Status       Results       Profiles         Image: Status       Rule Name       Image: Status       Image: Status       Results       Profiles         Image: Status       Rule Name       Image: Status       Image: Status       Results       Image: Status       Image: Status       Results         Image: Status       Rule Name       Image: Status       Image: Status       Image: Status       Image: Status       Image: Status       Image: Status       Image: Status       Image: Stat | Status       Policy Set Name       Description       Conditions         Image: Status       Status       Policy Set Name       Image: Status       Image: Status       Image: Sta | Result Sources         Status       Policy Set Name       Description       Conditions       Allowed Protocols / Serv         Image: Status       Status       Policy Set Name       Description       Image: Status       Results       Description       Results       Description       Description       Image: Status       Description       Image: Status       Image: Status       Description       Image: Status       Description       Image: Status       Image: Status | Result       Result       Result       Result         Status       Policy Set Name       Description       Conditions       Allowed Protocols / Server Sequence         Image: Second Second Seco |

#### **Configuration SWA**

Étape 1. Dans l'interface utilisateur graphique de SWA, accédez à Administration système et cliquez sur Users.

Étape 2. Cliquez sur Enable dans External Authentication.

| S100                                                   | co Secure W<br>ºv                                                                | leb Appliance                                                                          | e                                                                                                 |                |                       | Secu          |
|--------------------------------------------------------|----------------------------------------------------------------------------------|----------------------------------------------------------------------------------------|---------------------------------------------------------------------------------------------------|----------------|-----------------------|---------------|
| Repor                                                  | rting Web                                                                        | Security Manager                                                                       | Security Services                                                                                 | Network        | System Administration |               |
|                                                        |                                                                                  |                                                                                        |                                                                                                   |                |                       |               |
| lsers                                                  |                                                                                  |                                                                                        |                                                                                                   |                |                       |               |
| lsers                                                  |                                                                                  |                                                                                        |                                                                                                   |                |                       |               |
| Add User.                                              |                                                                                  |                                                                                        |                                                                                                   |                |                       |               |
| All<br>Accounts                                        | User Name                                                                        | Full Name                                                                              | User Type                                                                                         | Account Status | Passphrase Expires    | Dele          |
|                                                        | admin                                                                            | Administrator                                                                          | Administrator                                                                                     | Active         | n/a                   |               |
| Enforce Pa                                             | assphrase Changes                                                                | 5                                                                                      |                                                                                                   |                |                       |               |
|                                                        |                                                                                  |                                                                                        |                                                                                                   |                |                       |               |
|                                                        |                                                                                  |                                                                                        |                                                                                                   |                |                       |               |
| ocal Use                                               | r Account & Pass                                                                 | phrase Settings                                                                        |                                                                                                   |                |                       |               |
| ocal Use                                               | r Account & Pass                                                                 | phrase Settings<br>Account Lock:                                                       | Not configured.                                                                                   |                |                       |               |
| ocal Use                                               | r Account & Pass                                                                 | Account Lock:<br>Passphrase Reset:                                                     | Not configured.<br>Not configured.<br>Require at least 8 characte                                 | rs             |                       |               |
| ocal Use                                               | r Account & Pass                                                                 | phrase Settings<br>Account Lock:<br>Passphrase Reset:<br>Passphrase Rules:             | Not configured.<br>Not configured.<br>Require at least 8 characte<br>Additional rules configured. | rs.            |                       |               |
| ocal Use                                               | r Account & Pass                                                                 | phrase Settings<br>Account Lock:<br>Passphrase Reset:<br>Passphrase Rules:             | Not configured.<br>Not configured.<br>Require at least 8 characte<br>Additional rules configured. | rs.            |                       | Edit Settings |
| ocal Use                                               | r Account & Pass                                                                 | Account Lock:<br>Passphrase Reset:<br>Passphrase Rules:                                | Not configured.<br>Not configured.<br>Require at least 8 characte<br>Additional rules configured. | rs.            |                       | Edit Setting  |
| ocal Use                                               | r Account & Pass                                                                 | phrase Settings<br>Account Lock:<br>Passphrase Reset:<br>Passphrase Rules:             | Not configured.<br>Not configured.<br>Require at least 8 characte<br>Additional rules configured. | rs.            |                       | Edit Setting  |
| ocal Use<br>External /                                 | r Account & Pass<br>Authentication<br>Authentication is dis                      | phrase Settings<br>Account Lock:<br>Passphrase Reset:<br>Passphrase Rules:             | Not configured.<br>Not configured.<br>Require at least 8 characte<br>Additional rules configured. | rs.            |                       | Edit Settings |
| ocal Use<br>External A                                 | r Account & Pass<br>Authentication<br>Authentication is dis                      | phrase Settings<br>Account Lock:<br>Passphrase Reset:<br>Passphrase Rules:             | Not configured.<br>Not configured.<br>Require at least 8 characte<br>Additional rules configured. | rs.            |                       | Edit Settings |
| ocal Use<br>xternal <i>I</i><br>External A<br>econd Fa | r Account & Pass<br>Authentication<br>Authentication is dis                      | sphrase Settings<br>Account Lock:<br>Passphrase Reset:<br>Passphrase Rules:<br>sabled. | Not configured.<br>Not configured.<br>Require at least 8 characte<br>Additional rules configured. | rs.<br>        |                       | Edit Setting  |
| ocal Use<br>xternal /<br>External /<br>econd Fa        | r Account & Pass<br>Authentication<br>Authentication is dis<br>actor Authenticat | sphrase Settings<br>Account Lock:<br>Passphrase Reset:<br>Passphrase Rules:<br>sabled. | Not configured.<br>Not configured.<br>Require at least 8 characte<br>Additional rules configured. | rs.            |                       | Edit Settings |

Activer l'authentification externe dans SWA

Étape 3. Entrez l'adresse IP ou le nom de domaine complet de l'ISE dans le champ RADIUS Server Hostname et entrez le même secret partagé que celui qui est configuré à l'étape 2, Configuration ISE.

Étape 4. Sélectionnez Mapper les utilisateurs authentifiés en externe à plusieurs rôles locaux dans Mappage de groupe.

Étape 4.1. Saisissez Administrator dans le champ RADIUS CLASS Attribute et sélectionnez Role Administrator.

Étape 4.2. Saisissez ReadUser dans le champ RADIUS CLASS Attribute et sélectionnez Role Read-Only Operator.

|          | Cisco Sec                  | cure Web Appliance         | e                                           |            |                                     |                            |                 |       | Secure We  | b Applian | ce is ( |
|----------|----------------------------|----------------------------|---------------------------------------------|------------|-------------------------------------|----------------------------|-----------------|-------|------------|-----------|---------|
|          | Reporting                  | Web Security Manager       | Security Services                           | Ne         | twork                               | System Adm                 | inistration     | 1     |            |           |         |
|          | dit External               | I Authentication           |                                             |            |                                     |                            |                 |       |            |           |         |
|          | External Authentic         | cation Settings            |                                             |            |                                     |                            |                 |       |            |           |         |
|          | 🗹 Enable Exter             | nal Authentication         |                                             |            |                                     |                            |                 |       |            |           |         |
|          |                            | Authentication Mode:       | Password based Authentica                   | tion       | ~                                   |                            |                 |       |            |           |         |
|          |                            | Authentication Type:       | RADIUS V                                    |            |                                     |                            |                 |       |            |           |         |
| Protocol |                            |                            | UDP V                                       |            |                                     |                            |                 |       |            |           |         |
|          | RADIUS Server Information: |                            | RADIUS Server Hostname Port Shared Secret   |            | Timeout<br>Value<br>(in<br>seconds) | Authentication<br>protocol | on Certificate  | Add   | d Row      |           |         |
|          |                            |                            | 10.106.38.150                               | 1812       | ••••                                |                            | 5               | PAP v | Select any | / ~       | Î       |
|          | External Auther            | ntication Cache Timeout: ? | 0 seconds                                   |            |                                     |                            |                 |       |            |           |         |
|          |                            | Group Mapping:             | Map externally authentic                    | ated user  | s to multiple loc                   | al roles. (reco            | ommended        | d)    |            |           |         |
|          |                            |                            | RADIUS CLASS Attribute                      |            |                                     | Role ? Add                 |                 |       | Add Row    |           |         |
|          |                            |                            |                                             |            |                                     | Administr                  | Administrator V |       |            | 1         | 1       |
|          |                            |                            | ReadUser Read-Only Operator                 |            |                                     | r •                        | ✓               |       |            |           |         |
|          |                            |                            | RADIUS CLASS attributes are case-sensitive. |            |                                     |                            |                 |       |            |           |         |
|          |                            |                            | O Map all externally authen                 | ticated us | ers to the Admir                    | nistrator role.            |                 |       |            |           |         |

Configuration de l'authentification externe pour le serveur RADIUS

Étape 5 : pour configurer les utilisateurs dans SWA, cliquez sur Add User. Entrez User Name et sélectionnez User Type requis pour le rôle souhaité. Entrez Passphrase et Retype Passphrase, qui est requis pour l'accès à l'interface utilisateur graphique si l'appliance ne peut pas se connecter à un serveur RADIUS externe.

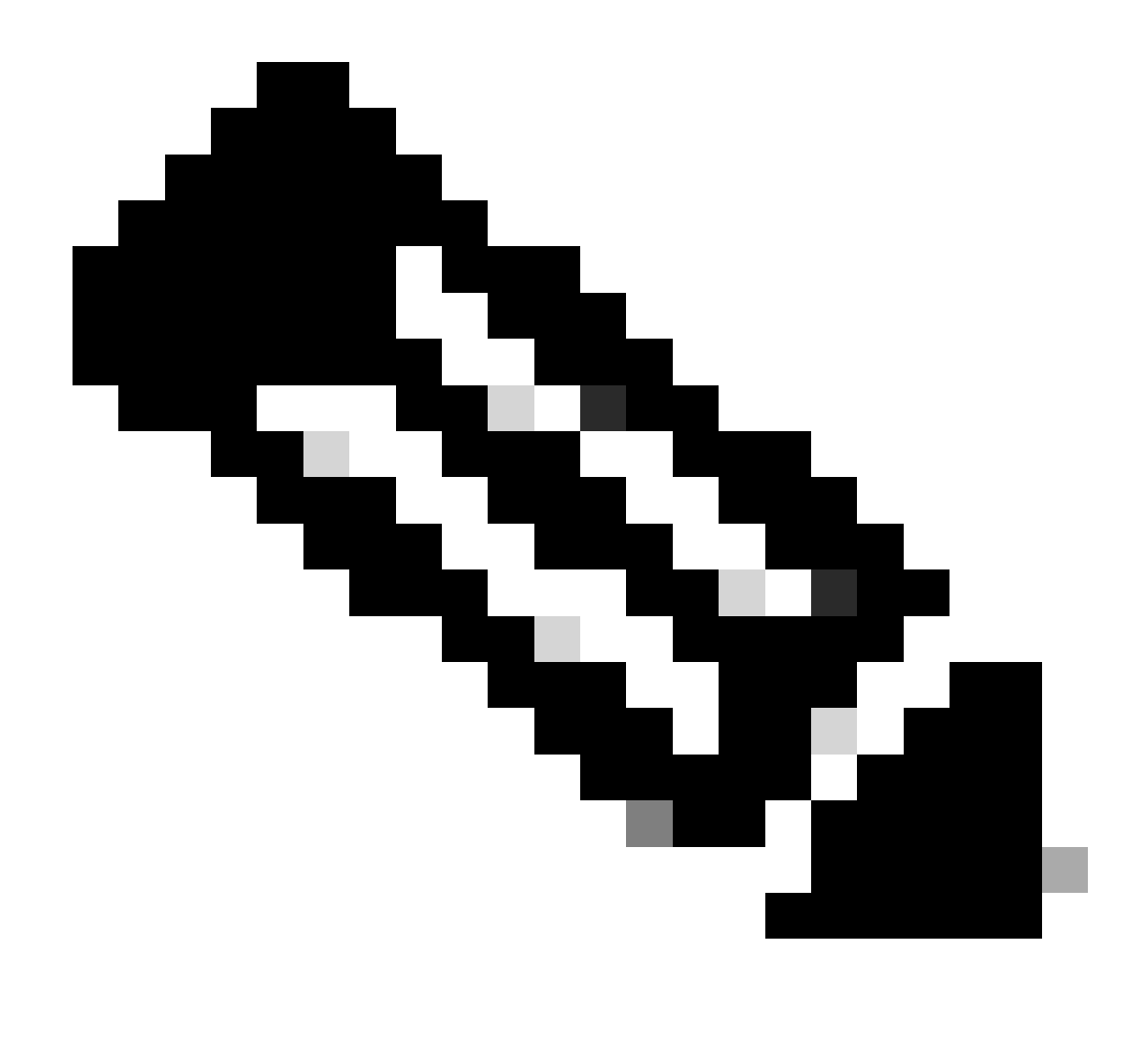

Remarque : si l'appliance ne parvient pas à se connecter à un serveur externe, elle tente d'authentifier l'utilisateur en tant qu'utilisateur local défini sur l'appliance Web sécurisée.

| Users           |                        |                                |                                         |                                 |                                        |                 |
|-----------------|------------------------|--------------------------------|-----------------------------------------|---------------------------------|----------------------------------------|-----------------|
| Add User        |                        |                                |                                         |                                 |                                        |                 |
| * When RADI     | US external authentica | ation is enabled, all local us | er accounts except "admin" are disabled | d. If all RADIUS services fail, | local user accounts will be used for a | authentication. |
| All<br>Accounts | User Name              | Full Name                      | User Type*                              | Account Status                  | Passphrase Expires                     | Delete          |
|                 | adminuser              | Admin User                     | Administrator                           | Active                          | n/a                                    | Ŵ               |
|                 | rouser                 | RO User                        | Read-Only Operator                      | Active                          | n/a                                    | Ŵ               |

Configuration utilisateur dans SWA

Étape 6 : cliquez sur Submit and Commit Changes.

## Vérifier

Users

Accédez à l'interface utilisateur graphique SWA avec les informations d'identification utilisateur

configurées et vérifiez les journaux actifs dans ISE. Pour vérifier les journaux en direct dans ISE, accédez à Operations > Live Logs :

| Overview               |                               | Steps |                                                     |
|------------------------|-------------------------------|-------|-----------------------------------------------------|
| Event                  | 5200 Authentication succeeded | 11001 | Received RADIUS Access-Request                      |
|                        |                               | 11017 | RADIUS created a new session                        |
| Username               | adminuser                     | 11117 | Generated a new session ID                          |
| Endpoint Id            |                               | 15049 | Evaluating Policy Group                             |
| Forderstat Des File    |                               | 15008 | Evaluating Service Selection Policy                 |
| Endpoint Profile       |                               | 15048 | Queried PIP - Radius.NAS-IP-Address                 |
| Authentication Policy  | SWA Access >> Default         | 15041 | Evaluating Identity Policy                          |
| Authorization Policy   | SWA Access >> SWA Admin       | 22072 | Selected identity source sequence - All_User_ID_S   |
| in a non a non i oney  |                               | 15013 | Selected Identity Source - Internal Users           |
| Authorization Result   | SWA Admin                     | 24210 | Looking up User in Internal Users IDStore - adminus |
|                        |                               | 24212 | Found User in Internal Users IDStore                |
|                        |                               | 22037 | Authentication Passed                               |
| Authentication Details |                               | 15036 | Evaluating Authorization Policy                     |
| Authentication Details |                               | 15016 | Selected Authorization Profile - SWA Admin          |
| Source Timestamp       | 2024-01-28 17:28:31.573       | 22081 | Max sessions policy passed                          |
|                        |                               | 22080 | New accounting session created in Session cache     |

Vérification de la connexion utilisateur ISE

## Informations connexes

- Guide de l'utilisateur d'AsyncOS 14.0 pour Cisco Secure Web Appliance
- Guide d'administration ISE 3.0
- Matrice de compatibilité ISE pour l'appliance Web sécurisée
- <u>Assistance technique de Cisco et téléchargements</u>

#### À propos de cette traduction

Cisco a traduit ce document en traduction automatisée vérifiée par une personne dans le cadre d'un service mondial permettant à nos utilisateurs d'obtenir le contenu d'assistance dans leur propre langue.

Il convient cependant de noter que même la meilleure traduction automatisée ne sera pas aussi précise que celle fournie par un traducteur professionnel.